## Add a Home Printer in Windows

If your printer connects by a wire, plug it into your device. It'll connect automatically, your PC will download the right drivers, and you can use it right away. To connect a wireless printer, follow these steps:

×

- Settings
  Find a setting
  System
  Bluetooth & devices
  Network & internet
- 2. Next to Add a printer or scanner, select Add device.

3. Wait for it to find nearby printers, then locate the one you want to use, and select **Add device**. If you want to remove the printer later, select it, and then select **Remove**.

NOTE: YOU CANNOT INSTALL ADDITIONAL PRINT DRIVERS AND APPLICATIONS. YOU MAY ONLY USE DRIVERS NATIVELY AVAILABLE IN WINDOWS